## Fiche pratique

J'avais déjà activé mon compte sur l'ancienne version de l'espace client mais jamais sur la nouvelle version.

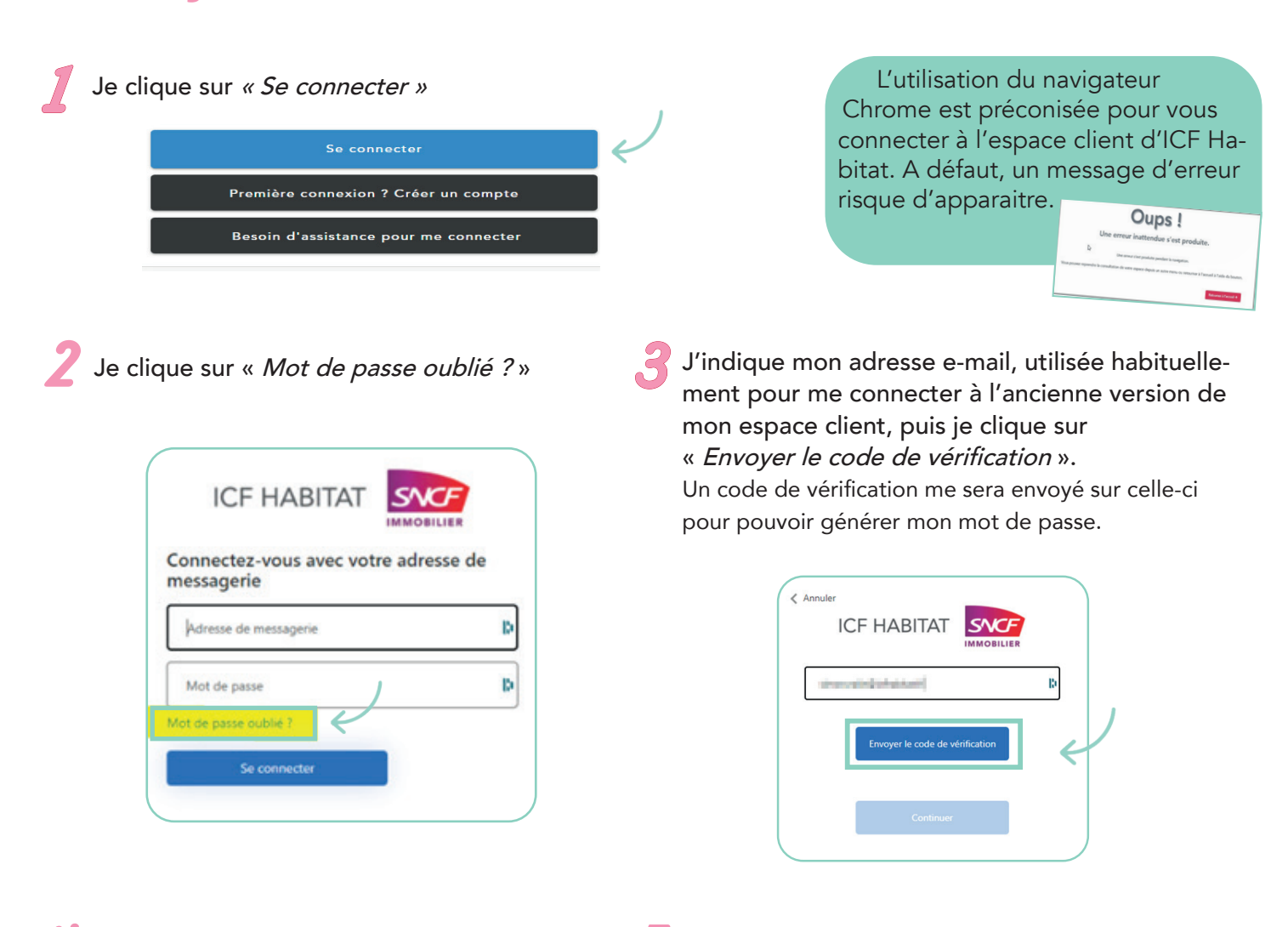

*4 Je saisis le code de vérification reçu par mail et je clique sur « Vérifier le code »* 

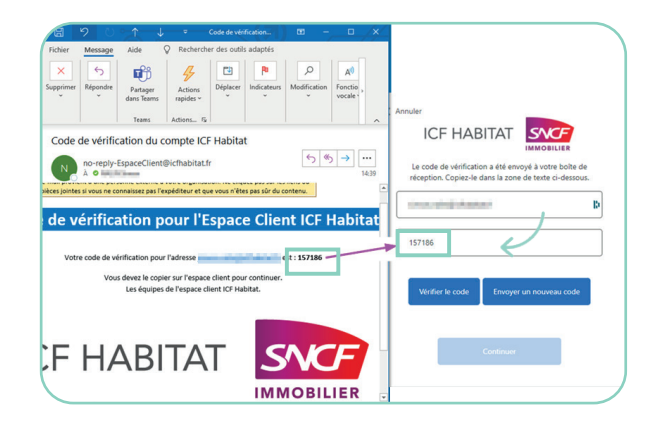

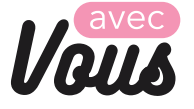

Une fois le code vérifié, je clique sur « *Continuer* » et non « *Changer e-mail* ».

| Adresse e-mail vérifiée. Vous pouvez continuer. |   |
|-------------------------------------------------|---|
| Changer e-mail                                  | D |
| Continuer                                       | ¢ |

**ICF HABITAT** 

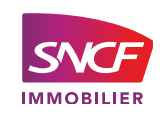

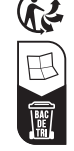

## Fiche pratique

J'avais déjà activé mon compte sur l'ancienne version de l'espace client mais jamais sur la nouvelle version.

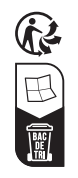

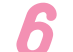

Je saisis mon mot de passe et le confirme.

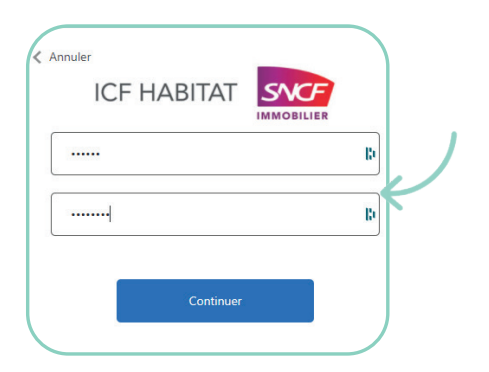

Votre mot de passe doit contenir : - 8 caractères au minimum et 64 au maximum - au moins 3 des 4 critères suivants : majuscule, minuscule, nombre, symbole.

> Si tel n'est pas le cas, un message d'erreur apparaitra en rouge.

Vous avez maintenant accès à la nouvelle version de votre espace client ICF Habitat. Bienvenue !

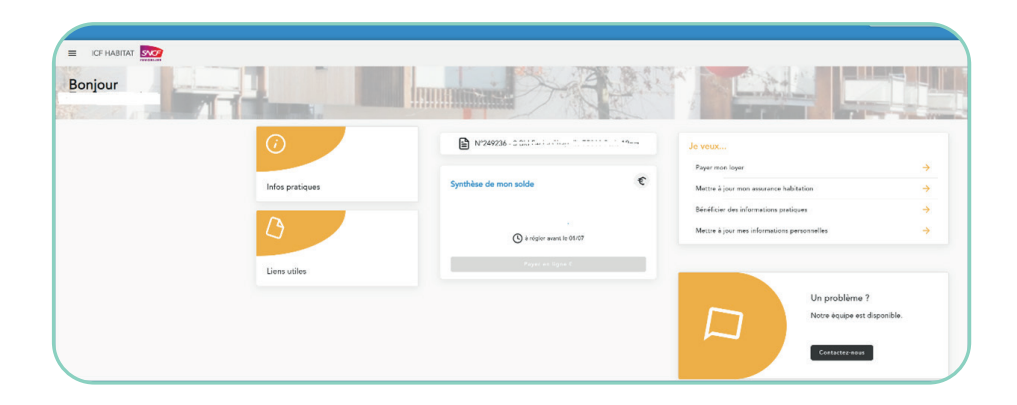

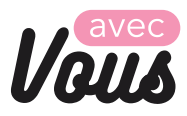

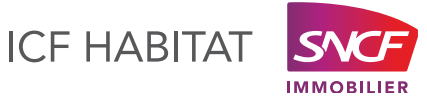